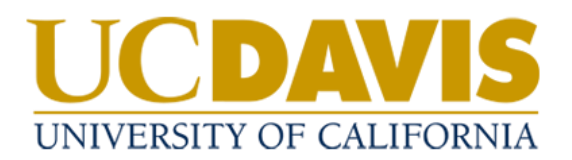

## **Four-Year Cycle Updates**

- 1. The policy management system will send you a weekly email with your assigned tasks when your policy is due for update.
- 2. Click on the link in the email to navigate to your Tasks in the system

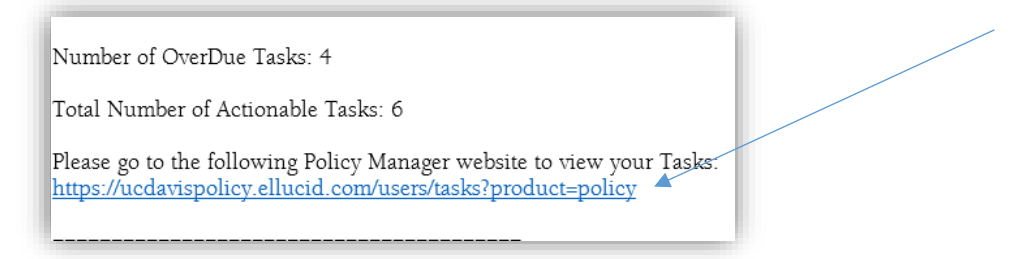

a. If you are not already logged in, Select Login from the homepage.

| =                                                                                                    |                                                                                                    |                                                                  | Q Help O → Guest User → |
|----------------------------------------------------------------------------------------------------|----------------------------------------------------------------------------------------------------|------------------------------------------------------------------|-------------------------|
| CINVERSITY OF CALIFORNIA<br>CINVERSITY OF CALIFORNIA<br>CINVERSITY OF CALIFORNIA<br>CONTRACTOR CALIFORNIA<br>CONTRACTOR CALIFICA<br>CONTRACTOR CALIFICA<br>CONTRACTOR CALIFICA<br>CONTRACTOR CALIFICA<br>CONTRACTOR CALIFICA | Dashboard This site contains the Policy and Procedure Manual (PPM) Personnel Policies for Staff Members (PPSM) Interim Policies Delegations of Authority (DA) | Welcome to the UC Davis<br>Administrative Policy Manuals Website |                         |

Use your UC Davis credentials to log in.

b. You can also access Tasks from the homepage.

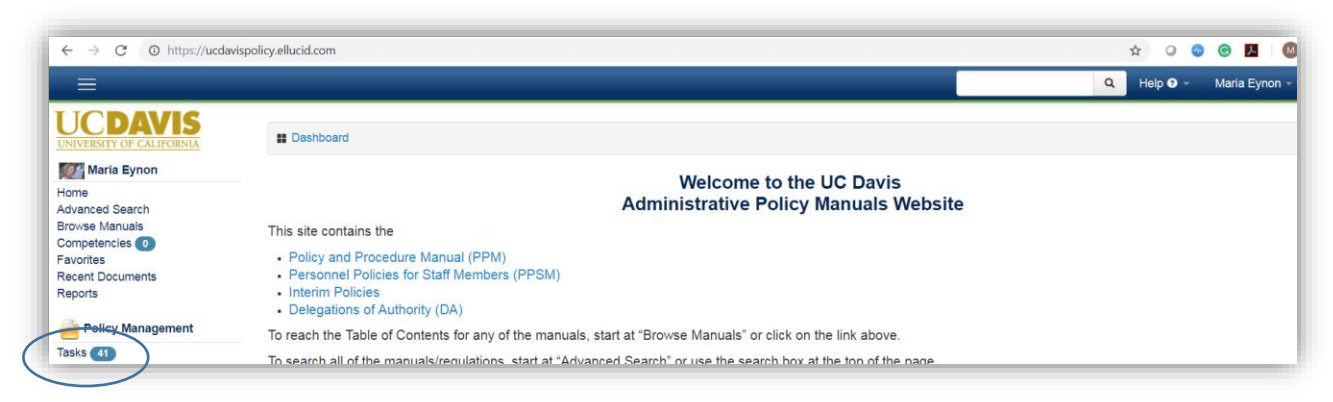

3. Find the policy requiring review in the list and select **View** to access the document.

| Task Filters                                                                                                    |                                                                                           |                                            |
|----------------------------------------------------------------------------------------------------|-------------------------------------------------------------------------------------------|--------------------------------------------|
| <ul> <li>Display Only Actionable Tasks</li> <li>Display Only Tasks That Are Overdue</li> <li>Display Only Tasks Where Task Start Date •</li> </ul> | Is From To                                                                                |                                            |
| Apply<br>Tasks <b>O</b>                                                                                                    |                                                                                           |                                            |
| Filter Results: development Showing 1 to 1 of 1 en                                                                                                 | tries (filtered from 6 total entries)                                                     | Show 25 v entrie<br>First Prev 1 Next Last |
| Document Name Development and Management of Campus Administrative Policie                                                                          | Your Task     Current Task     Task Sta     S - Formal PPM Review     3 of 7     05/18/20 | Irt  Task Due Status Checked Out           |
| Copy CSV PDF Print Export all                                                                                                    |                                                                                           | First Prev 1 Next Last                     |

4. Select **Checkout** to make changes.

| _                                                                                                    |                                                                                                    |                                                                |                                                  | ٩                                                     | Help 🤋 🗸                                             | Maria Eynon 👻                                      |
|----------------------------------------------------------------------------------------------------|----------------------------------------------------------------------------------------------------|----------------------------------------------------------------|--------------------------------------------------|-------------------------------------------------------|------------------------------------------------------|----------------------------------------------------|
| Development and Manage<br>Path: / Manuals / Policy and Procedure Manual (Pf<br>Task 3 of 7: Formal PPM Review - Please m<br>concurrence with the proposed manual sect<br>reconciled, I will prepare a final draft for app<br>(meynon@ucdavis.edu) with any questions | ment of Campus Administrative Policie<br>M) / Introduction<br>aview the policy and make any suggested edits or comments direct<br>ion. Reviewers' comments and suggestions will be compiled, and I<br>roval by the originator, the department head and the appropriate vi               | 5<br>Will work with the policy/p<br>ce chancellor or vice prov | No response<br>rocess origina<br>ost prior to pu | by the deadline ator to resolve an ublication. Contac | will be interpret<br>y issues. Once<br>t Maria Eynon | Due: Jun 1, 2018<br>ed as your<br>the comments are |
| 🗐 Document 📰 Tasks 🗭 Notes 🧿                                                                                                    | History 🚺 New Note                                                                                                    | Help                                                           | Email                                            | Checkout                                              | ර Approve                                            | Reject                                             |
|                                                                                                    | UC Davis Policy and Procedure Manual<br>Introduction<br>Development and Management of Campus Administrative Policies<br>Date: <u>Dreft (11/184-0017</u><br>Supersedies: <u>13/01/71/21/31/0</u><br>Responsible Department: Colles of the Chancellor and Provost<br>Source Document: N/A |                                                                |                                                  |                                                       |                                                      |                                                    |

5. Select Edit With the Policy Manger Editor to open the document in the inline editor.

| 🛢 Tasks 🔎 Notes 🧿 History |                                                    | Help         | Email     | O Cancel |
|---------------------------|----------------------------------------------------|--------------|-----------|----------|
| You are editing this do   | cument. While you are editing this document, no ot | her users ca | an make c | hanges.  |
|                           | Checkout Options                                   |              |           |          |
|                           | Upload a New Revision File                         |              |           |          |
|                           | Check In New File                                  |              |           |          |
|                           | - or -                                             |              |           |          |
|                           | Edit Document in Browser                           |              |           |          |
|                           | ✓ Edit with the Policy Manager Editor              | >            |           |          |
|                           |                                                    |              |           |          |

a. Do not check in a new file without consulting with the Policy Office first.

6. Select the Collaboration tab.

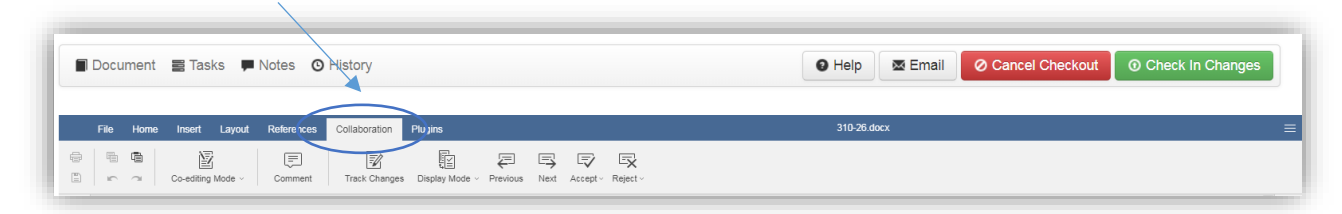

7. Check to make sure the Track Changes mode is enabled.

| Treck Changes Depley Mode - Previous Next Accept - Reject -                                                                                                    |
|----------------------------------------------------------------------------------------------------|
| · 2 · 1 · 1 · 1 · 1 · · · · · · · · · ·                                                                                                    |
|                                                                                                    |
| UC Davis Policy and Procedure Manual                                                                                                    |
| Introduction                                                                                                    |
| Development and Management of Campus Administrative Policies                                                                                                    |
| Date: Draft 4/1/18/1/30/17                                                                                                    |
| Supersedes: <u>1/30/17</u> /42/13/10                                                                                                    |
| Responsible Department: Offices of the Chancellor and Provost                                                                                                    |
| Source Document: IVA                                                                                                    |
|                                                                                                    |
| Exhibit A. Structure for Policy and Procedure Manual Sections                                                                                                    |
| Exhibit B, Policy Development Best Practices                                                                                                    |
| Exhibit C. New Policy Development Plan                                                                                                    |
| Exhibit D. Policy Update Submission Checklist                                                                                                    |
| Exhance, Journal and Flory Exhanging in Flores Flow Grant                                                                                                    |
| I. Purpose                                                                                                    |
| This section provides the policy, procedures, and responsibility for development, review, and approval<br>of all campus administrative policies.                                                                             |
| II. Policy                                                                                                    |
| A. The Policy and Procedure Manual (PPM) issued by the Offices of the Chancellor and Provost is<br>the official source for campus administrative policies and implementing procedures.                                       |
| 1. The PPM supplements but does not replace Universitywide policies.                                                                                                    |
| 2. Campus administrative policies may be more restrictive than Universitywide policies, but can never be more permissive. The more restrictive policy always applies.¶                                                       |
| <ol> <li>Campus administrative policies may cross-reference, but generally should not repeat<br/>Universitywide policies to ensure alignment and continued compliance with Universitywide<br/>policies change.</li> </ol>    |
| B. The PPM is a public document and must be made available to employees.                                                                                                    |
| C. Policy sections in the PPM apply to all units under the jurisdiction of <u>UC</u> Davis, including the <u>UC</u><br>Davis Health System-and all off-site locations.                                                       |
| D. The PPM contains policies and procedures that are, in general, useful to the entire UC Davis community. It does not include procedures that relate only to the internal operation of a particular department or activity. |
| 🔚 English (United States) ^ 📑 📝 🗟                                                                                                    |
|                                                                                                    |

8. If it is not enabled, click either of the **Track Changes** buttons. The track changes button at the top of the document can be accessed in the **Collaboration** tab.

- 9. Enter your changes directly in the document in the system.
  - a. Comments can be added to the document by highlighting text, selecting **Comment** from the **Collaboration** tab, adding text to the comment box, then selecting Add.

Note: To view or respond to other comments when the draft is check out, click on highlighted text.

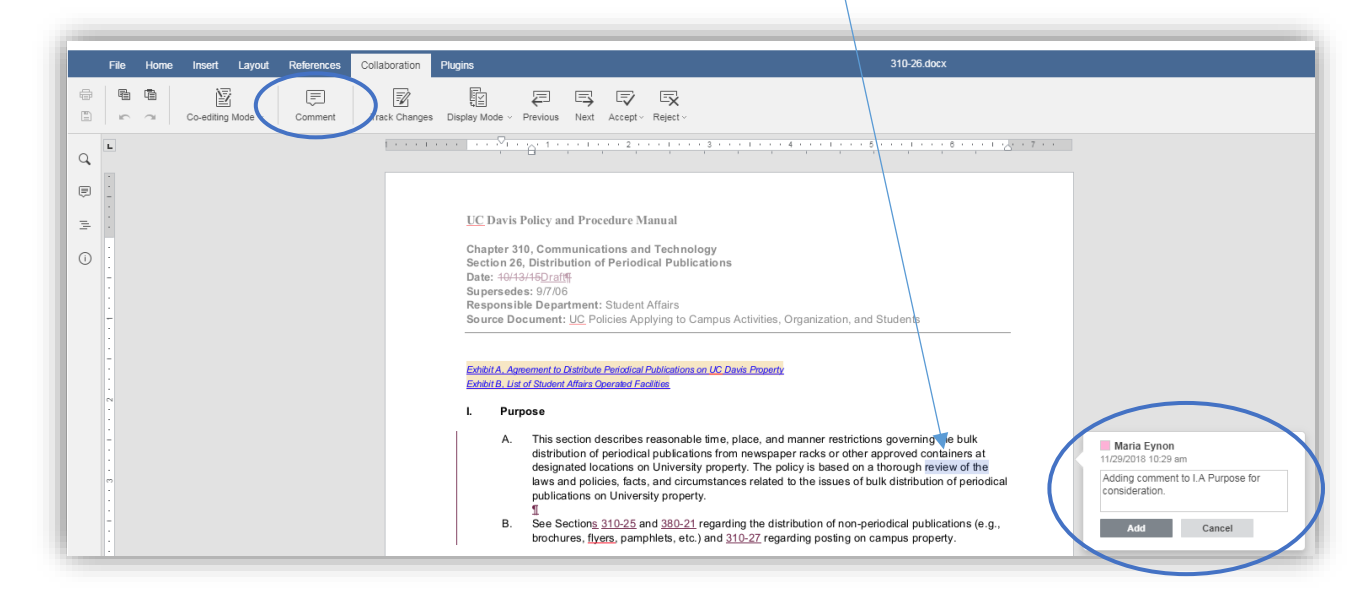

- b. Note that updates to numbering in the document will not appear while you are editing the document.
- c. To view the document without the tracked changes showing, select the Collaboration tab, Display Mode, Final All changes accepted (Preview).

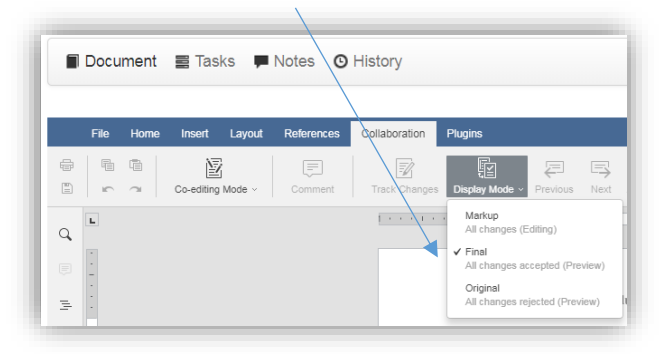

Note: Additional changes can't be made in this view.

10. When you have completed your edits, select Check in Changes.

| Task<br>conc<br>are n<br>(mey | 3 of 7: Formal PPM Review - Please rev<br>urrence with the proposed manual sectio<br>econciled, I will prepare a final draft for a<br>non@ucdavis.edu) with any questions.                                                                                                    | view the policy and make any suggested edits or comments dire<br>n. Reviewers' comments and suggestions will be compiled, and<br>pproval by the originator, the department head and the appropri                                                                                                    | ly to the document online. No response by the deadline will be interpreted as your<br>will work with the policy/process originator to resolve any issues. Once the comments<br>the vice chancellor or vice provost prior to publication. Contact Maria Evnon |
|-------------------------------|----------------------------------------------------------------------------------------------------|----------------------------------------------------------------------------------------------------|----------------------------------------------------------------------------------------------------|
|                               | Document 🖀 Tasks 🗭 Notes 🗿 H                                                                                                    | listory                                                                                                    | Help     Email     Cancel Checkout     O Check In Changes                                                                                                    |
|                               | File Home Insert Layout References                                                                                                    | Collaboration Plugins                                                                                                    | 390-08.docx                                                                                                    |
| #<br>6                        | Image: Image: | <ul> <li>▲</li> <li>▲</li> <li>⇒</li> <li>⇒</li> <li>⇒</li> <li>⇒</li> <li>⇒</li> <li>≡</li> <li>≡<th>al No Spacing Heading 1 Heading 2 Heading Heading</th></li></ul> | al No Spacing Heading 1 Heading 2 Heading Heading                                                                                                    |
| Q,                            | L                                                                                                    | []                                                                                                    | <u>A</u>                                                                                                    |
| -                             |                                                                                                    |                                                                                                    |                                                                                                    |

11. If you need to close the document without saving changes, select Cancel Checkout.

12. When you are ready to submit the policy into the review process, click Approve.

|                            |                             | Due: Jul 25, 21 |
|----------------------------|-----------------------------|-----------------|
| view before formal review. |                             |                 |
|                            | 😫 Help 🛛 🖉 Email 🖉 Checkout | Approve Reject  |
|                            |                             | A               |
|                            |                             |                 |
|                            |                             |                 |
|                            |                             |                 |

13. Enter a summary of your changes in the text box and select **Approve**.

| Approve this task?                                                                |                                        | ×    |   |
|-----------------------------------------------------------------------------------|----------------------------------------|------|---|
| * Please select the approval group you wish to re                                 | present:                               |      |   |
| <ul> <li>OCP/Compliance and Policy Programs/Director</li> </ul>                   |                                        |      |   |
| * Please write an approval note:                                                  |                                        |      |   |
| Enter your summary of changes here.                                               |                                        |      | / |
|                                                                                   |                                        |      |   |
|                                                                                   |                                        |      |   |
|                                                                                   |                                        |      |   |
|                                                                                   |                                        |      |   |
|                                                                                   |                                        |      |   |
| Please Note:                                                                      |                                        |      |   |
| If you are the last approval signature required on the<br>be moved to the next ta | is task, the approval process v<br>ask | vill |   |
| be moved to the next to                                                           | aun.                                   |      | / |
|                                                                                   |                                        |      |   |

14. To print or share/email a revision of the document, navigate below the document **Notes**, select **Revision Added** to download the document with all the comments and changes tracked included.

| 🖬 Document 🛛 📰 Ta                    | asks 🗭 Notes 🗿 History                                                    | Help         | 🖾 Email 🛛 🖉 Checkout | C Approve |
|--------------------------------------|---------------------------------------------------------------------------|--------------|----------------------|-----------|
| 8 💉 Formal PPIM F                    | Review                                                                    |              |                      |           |
| 🖌 🖍 Policy Office (                  | Comment Review                                                            |              |                      |           |
| 5 💉 <u>Policy Owner</u>              | Approval                                                                  |              |                      |           |
| 5 💉 AVC/Unit Hea                     | d Approval                                                                |              |                      |           |
| ′                                    | )                                                                         |              |                      |           |
| otos                                 |                                                                           |              |                      |           |
| otes                                 | Enter a nev                                                               | / note here: |                      |           |
|                                      |                                                                           |              |                      |           |
|                                      |                                                                           |              |                      |           |
|                                      |                                                                           |              | Save Note            |           |
| Document chec<br>— Maria Eynon (meyn | k out canceled by Maria Eynon (meynon)<br>on) (09/1 (2018 03:27:41PM PDT) |              |                      |           |
| Document chec                        | ked out by Maria Eynon (meynon)                                           |              |                      |           |
| — Maria Eynon (meyn                  | on) (09/17/2018 03:07:43PM PDT)                                           |              |                      |           |
| Document chec<br>— Maria Eynon (meyn | ked out by Maria Eynon (meynon)<br>on) (09/17/2078 03:07:34PM PDT)        |              |                      |           |
|                                      |                                                                           |              |                      |           |

## **Off-Cycle Updates**

- 1. Contact the Policy Office to request initiation of an update to a policy outside of the four-year cycle.
- 2. The Policy Office will initiate the update/approval process in the system, and send you an email with a link to your task in the system.
- 3. Follow the procedures included in Four-Year Cycle Updates above.

## **Initiating a New Policy**

- 1. Submit a <u>Policy Development Plan form</u> to the Policy Office to request initiation of a new policy.
- 2. The Policy Office will review the request, and if it is approved for inclusion in the PPM, activate a policy template, and send you an email with a link to your task in the system.
- 3. Follow the procedures included in Four-Year Cycle Updates above.